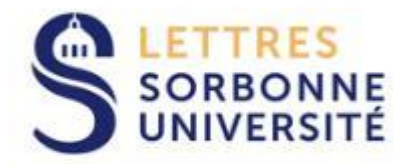

# **UFR DE PHILOSOPHIE**

# GUIDE DES INSCRIPTIONS PEDAGOGIQUES PREMIER SEMESTRE 2020/2021

**Contacts :** 

L1 et L2 : lettres-philosophie-clignancourt@sorbonne-universite.fr

L3 : lettres-philosophie-secrétariat@sorbonne-universite.fr

Master : lettres-philosophie-master@sorbonne-universite.fr

<u>Rappel</u> : les inscriptions administratives correspondent au choix de votre cursus, au paiement de vos droits et à la réception de votre carte d'étudiant. Cette procédure est gérée par le service Formation scolarité

Les inscriptions pédagogiques gérées par les UFR conditionnent la possibilité de se présenter aux examens et doivent donc être réalisées avec soin et de façon complète. Cela consiste à vous inscrire dans les cours mais également dans des groupes de TD.

Si vous ne réalisez pas vos inscriptions pédagogiques vous n'aurez ni notes ni diplôme

1- PROCEDURES

La procédure d'inscription pédagogique est différente selon votre cursus d'inscription. Vérifiez bien que votre inscription administrative correspond au cursus que vous souhaitiez.

| Cursus                    | Code                        | Procédure d'inscription |
|---------------------------|-----------------------------|-------------------------|
| L1 Philosophie            | L1PH001                     | IPWEB                   |
| L1 Philosophie/sciences   | Q1PHSX                      | IPWEB                   |
| L1 Philosophie/sciences   | Q1PHSS                      | IPWEB                   |
| sociales                  |                             |                         |
| L1 Philosophie/russe      | Q1PHRU                      | IPWEB                   |
| L1 Allemand /philosophie  | Q1ALPH                      | IPWEB                   |
| L1 Philosophie/sociologie | Q1PHSO                      | IPWEB                   |
| L1 Majeure Philo/mineure  | V1PHIT                      | IPWEB                   |
| Italien                   |                             |                         |
| L1 Majeure philo/mineure  | V1PHSX                      | IPWEB                   |
| sciences                  |                             |                         |
| L1 Majeure sciences /     | V1SXPH                      | IPWEB                   |
| Mineure philo             |                             |                         |
| L2 Philosophie            | L2PH001                     | IPWEB                   |
| L2 Philosophie/sciences   | Q2PHSX                      | IPWEB                   |
| L2 Philosophie/sciences   | Q2PHSS                      | IPWEB                   |
| sociales                  |                             |                         |
| L2 Philosophie/russe      | Q2PHRU                      | IPWEB                   |
| L2 Allemand /philosophie  | Q2ALPH                      | IPWEB                   |
| L2 Philosophie/sociologie | Q2PHSO                      | IPWEB                   |
| L2 Majeure Philo/mineure  | V2PHIT                      | IPWEB                   |
| Italien                   |                             |                         |
| L2 Majeure philo/mineure  | V2PHSX                      | IPWEB                   |
| sciences                  |                             |                         |
| L2 Majeure sciences /     | V2//PH                      | IPWEB                   |
| Mineure philo             | // = discipline de sciences |                         |
|                           |                             |                         |
| L2 Majeure Philo/Mineure  | V2PHIA                      | IPWEB                   |
| innovation santé publique |                             |                         |

| L2 Majeure philosophie               | V2PHHS                      | IPWEB                          |
|--------------------------------------|-----------------------------|--------------------------------|
| /mineure histoire des                |                             |                                |
| sciences                             |                             |                                |
| L3 Philosophie                       | L3PH001                     | IPWEB                          |
| L3 Philosophie/sciences              | Q3PHSX                      | Inscription automatique        |
|                                      |                             | quand IA* réalisée **          |
| L3 Philosophie/sciences              | Q3PHSS                      | Inscription automatique**      |
| sociales                             |                             | quand IA* réalisée             |
| L3 Philosophie/russe                 | Q3PHRU                      | Contacter l'UFR                |
| L3 Allemand /philosophie             | Q3ALPH                      | IPWEB                          |
| L3 Philosophie/sociologie            | Q3PHSO                      | IPWEB                          |
| L3 Majeure Philo/mineure             | V3PHIT                      | Contacter l'UFR                |
|                                      | Vabucy                      | 1014/50                        |
| L3 Majeure philo/mineure<br>sciences | V3PHSX                      | IPWEB                          |
| L3 Majeure sciences /                | V3//PH                      | IPWEB                          |
| Mineure philo                        | // = discipline de sciences |                                |
|                                      |                             |                                |
| L3 Majeure philosophie               | V3PHIA                      | IPWEB                          |
| /mineure innovation santé            |                             |                                |
| publique                             |                             |                                |
| L4 Philosophie                       | L4PH004                     | IPWEB                          |
| M1 MAM                               | M1PH05                      | Contacter l'UFR                |
| M1 MEEF                              | MEFPH1                      | Inscription fiche papier       |
|                                      |                             | ( réunion INSPE ) ou par mail  |
| M1 Humanités bio                     | M1PH06                      | Contacter Mme CRIGNON          |
| médicales                            |                             |                                |
| M1 Allemand philosophie              | M1ALPH                      | Contacter UFR                  |
| M1 Recherche ( autres                | M1PH01, M1PH02, M1PH03,     | IPWEB                          |
| parcours )                           | M1PH04                      |                                |
| M2 recherche                         | M2PH01, M2PH02,             | Fiche disponible 10/09 site    |
|                                      | M2PH03, M2PH04              | internet à renvoyer par mail   |
| M2 échange avec la Russie            |                             | Contacter l'UFR                |
| M2 Préparation à                     | M2PH07                      | Inscription automatique sauf   |
| l'agrégation                         |                             | pour les groupes de travail et |
|                                      |                             | les cours de textes en langue  |
|                                      |                             | étrangère : contacter          |
|                                      |                             | Monsieur BLANCHET              |
| M2 Conseil éditorial                 | M2PH08                      | Inscription automatique        |
|                                      |                             | quand IA réalisée              |
| M2 Métiers du                        | M2PH09                      | quand IA réalisée Inscription  |
| management (Formation                |                             | automatique                    |
| continue )                           |                             |                                |
| M2 MEEF                              | MEFPH2                      | Inscription fiche papier       |
|                                      |                             | ( réunion INSPE ) ou par mail  |
| M2 Allemand philosophie              | M2ALPH                      | Contacter l'UFR                |

| Erasmus ou échanges     | Fiche papier disponible sur le |
|-------------------------|--------------------------------|
| internationaux entrants | site internet : inscription    |
|                         | secrétariat Clignancourt pour  |
|                         | les Licence 1 et 2 Sorbonne    |
|                         | pour les L3 et master          |
| Erasmus ou échanges     | Pas d'inscription              |
| internationaux sortants | pédagogique en France          |
|                         | Ne pas oublier de faire son IA |
|                         | avant de partir                |

\*IA : inscription administrative

\*\*si départ à l'étranger : dans le cas contraire contacter l'UFR

## **II- DATES DES INSCRIPTIONS PAR LE WEB**

| Doubles-licences et majeures mineures | le lundi 07 sept 2020       | 10h |
|---------------------------------------|-----------------------------|-----|
| L1                                    | le lundi 07 sept 2020       | 15h |
| L2                                    | mardi 08 sept<br>le 2020    | 10h |
| L3                                    | mercredi 09 sept<br>le 2020 | 10h |
| Masters                               | le jeudi 10 sept 2020       | 10h |

# Clôture des inscriptions quel que soit la procédure :

Licence le 28/09 à 12h00. Master le 5/10 à 12h00

#### **IV – INFORMATIONS PRATIQUES**

Avant de procéder à vos inscriptions pédagogiques consulter les fiches horaires

https://lettres.sorbonne-universite.fr/faculte-des-lettres/ufr/sciences-humaines-etsociales/philosophie/contacts-et-horaires

ainsi que les brochures de présentation des cours disponibles sur le site internet

https://lettres.sorbonne-universite.fr/faculte-des-lettres/ufr/sciences-humaines-etsociales/philosophie/brochures Pour les IP WEB :

- 1- Se connecter à l'ENT au moyen de son identifiant et du mot de passe que vous avez créé lors de votre identification dans la base.
- 2- Accéder à IPWEB

Vous arrivez sur l'application : la première page récapitule les informations personnelles (adresse, mail, téléphone ...) que vous avez données lors de votre inscription administrative.

L'application vous propose ensuite le cursus sur lequel vous avez effectué votre inscription administrative : cliquer sur continuer : vous arrivez à la page ci-dessous = choix des cours dans les différentes UE\* (quand il y a un choix).

\*UE= Unité d'enseignement

Ci-dessous l'exemple des licence 1 philosophie :

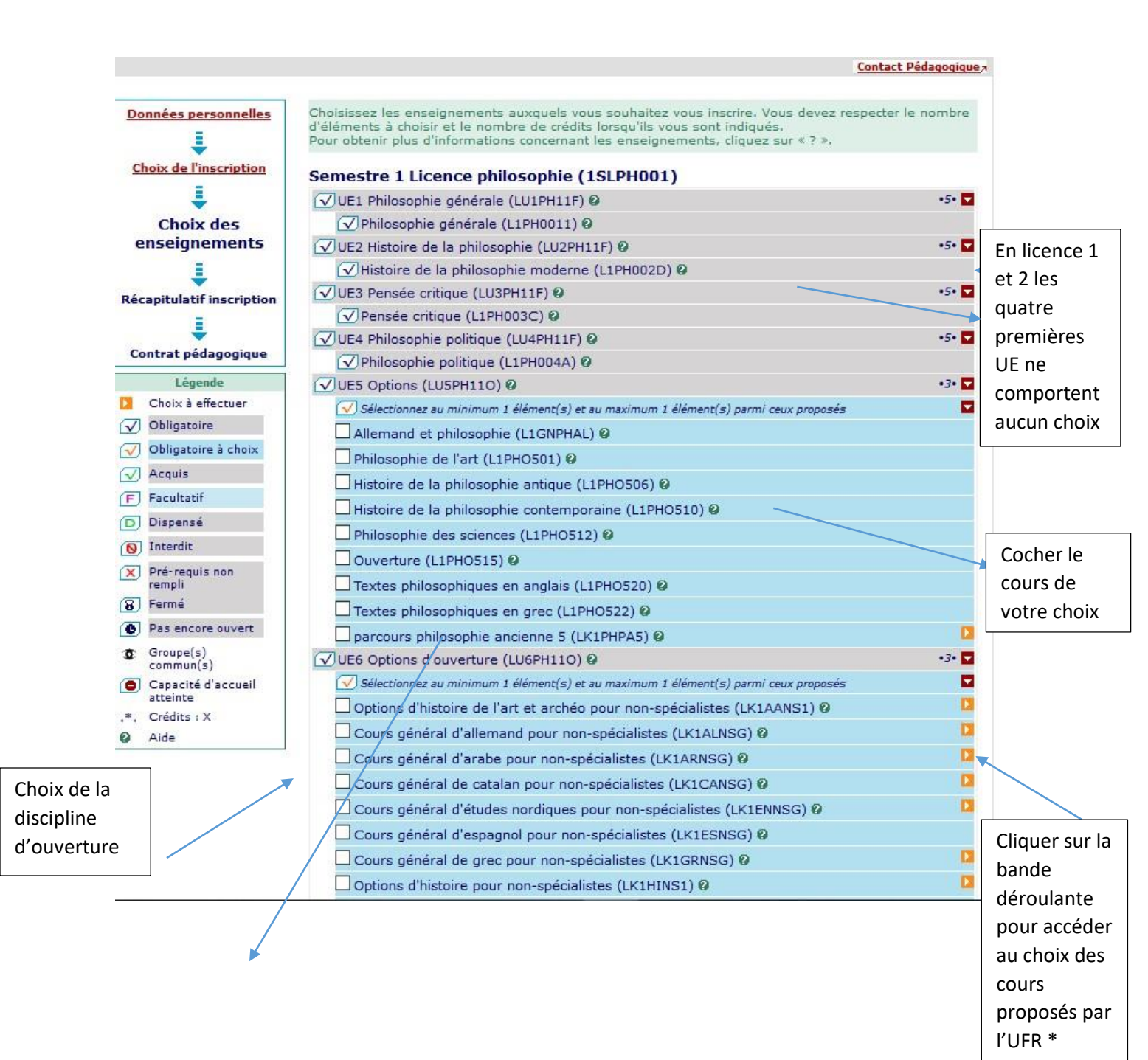

Le parcours philosophie ancienne choisi en UE 5 implique l'UE 6 et 7 de façon obligatoire

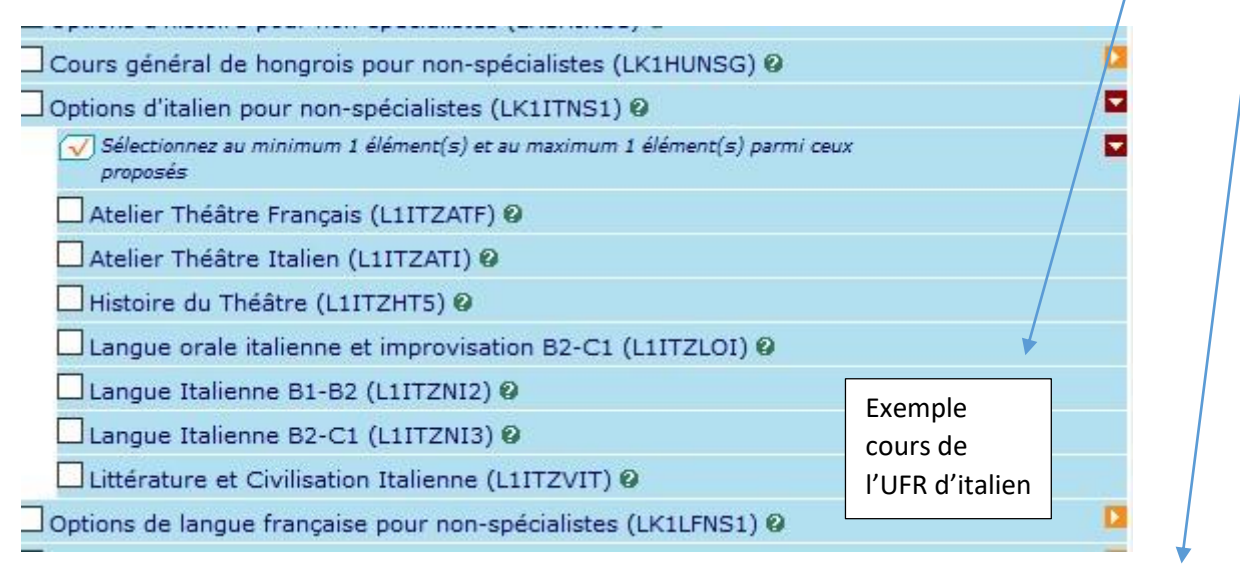

\*Attention pour certaines UFR vous devez les contacter pour vous inscrire aux cours de non spécialistes

L'UE 7 comporte deux choix obligatoires : EC1 et EC2

| mpétences transversales. (LU7PH11P) 🥹 🔹 •4• 🔽                |               |
|--------------------------------------------------------------|---------------|
| inel (LK1PHPC1) 🛛 🗖                                          |               |
| minimum 1 élément(s) et au maximum 1 élément(s) parmi ceux 🔽 |               |
| cumentaire (L1PH0701) Ø                                      |               |
| nel (L1PH0702) 🖗                                             |               |
| ire (L1PH0703) 🥝                                             |               |
| (L1PH0704) 🕑                                                 |               |
| sion orale (L1PH0705) 🚱                                      |               |
| sophie ancienne 1 (LK1PHPA1) 🚱 🛛 🔹 🕨                         |               |
| nsversales. (LK1PHPC2) 🛛 🗖                                   |               |
| minimum 1 élément(s) et au maximum 1 élément(s) parmi ceux 🔽 | IP* 211 (10   |
| ment et identité numériques, recherche d'info.               | - code sera   |
| e pour philosophes niveau 1 (L1GRZPH1) 🛛                     | modifié mais  |
| ue pour philosophes niveau 2 (L1GRZPH2) 🛛                    | finalisation  |
| ue d'allemand pour non-spécialistes (LK1ALNSL) 🛿 🛛 🔋         | do            |
| ue d'arabe pour non-spécialistes (LK1ARNSL) 🛿                | l'inscription |
| ue de catalan pour non-spécialistes (LK1CANSL) 🛿             | reste le      |
| nois pour non-spécialistes LEA (LK1CHNS1) 🛿                  | même).        |
| ue d'études nordiques pour non-spécialistes (LK1ENNSL) 🛿 🛛 🔼 | L             |
| ue d'espagnol pour non-spécialistes (LK1ESNSL) 🛿             |               |
| S Langue (LK1GANSL) 🛿 🔼                                      |               |
| ue de hongrois pour non-spécialistes (LK1HUNSL) 🚱            |               |
| in pour non-spécialistes (LK1LTNS1) 🛛                        |               |
| ue de néerlandais pour non-spécialistes (LK1NENSL) 🛛 🛛 🔼     |               |
| sophie ancienne 2 (LK1PHPA2) 😡 🔼 🔯                           |               |
| ue de polonais pour non-spécialistes (LK1PLNSL) 🛛            |               |
| ue de portugais pour non-spécialistes (LK1PRNSL) 🛿 🔼 🔼       | IF . SUAF     |
| ort pour non-spécialistes (LK1PSNS1) 🖗 📃                     |               |
| ue de russe pour non-spécialistes (LK1RUNSL) Ø               |               |
| AL pour non-spécialistes (LK1SINS1) 🛛 🖉 🖉                    | IP logiciel   |
| ue de tchèque pour non-spécialistes (LK1TCNSL) Ø             | SIAL          |
| dish pour non-spécialistes (LK1YINS1) @                      |               |
| PH119) Ø                                                     |               |
|                                                              |               |
| Idish pour non-spécialistes (LK1YINS1) @                     | r             |

L'application vous indique les UE déjà acquises précédemment (vous ne pouvez pas vous y inscrire).

\*IP = inscription pédagogique

\*\*EC = élément constitutif

Vous arrivez ensuite au choix des groupes de CM et de TD

L'application vous indique l'horaire des cours : vous devez obligatoirement vous inscrire au CM\* et à un TD\*\* de votre choix.

| hois  | ir les groupes pour           | les enseig                                                                                                    | nements ci-      | dessous :      |                                                       |              |
|-------|-------------------------------|----------------------------------------------------------------------------------------------------|------------------|----------------|-------------------------------------------------------|--------------|
| √ Phi | ilosophie générale (L1PH      | 0011)                                                                                                    |                  |                | -                                                     |              |
| Séle  | ectionner 1 groupe parmi ceux | proposés                                                                                                    |                  |                |                                                       |              |
|       | O L1PH0011CM -                | vendredi                                                                                                    | 09h00/10h30      | - amphi Chaunu | 0                                                     |              |
| Séle  | ectionner 1 groupe parmi ceux | proposés                                                                                                    |                  |                |                                                       |              |
|       | O L1PH011TD1 -                | lundi                                                                                                    | 09h00/10h30      | - 417          | 0                                                     |              |
|       | O L1PH011TD2 -                | lundi                                                                                                    | 09h00/10h30      | - 424          | 0                                                     |              |
|       | O L1PH011TD3 -                | lundi                                                                                                    | 10h30/12h00      | - 417          | 0                                                     |              |
|       | O L1PH011TD4 -                | lundi                                                                                                    | 13h00/14h30      | - 417          | 0                                                     |              |
|       | O L1PH011TD5 -                | mardi                                                                                                    | 08h30/10h00      | - 425          | 0                                                     |              |
|       | O L1PH011TD6 -                | mardi                                                                                                    | 09h00/10h30      | - 424          | 0                                                     |              |
|       | O L1PH011TD7 -                | mardi                                                                                                    | 10h30/12h00      | - 419          | 0                                                     |              |
|       | O L1PH011TD8 -                | mardi                                                                                                    | 14h30/16h00      | - 418          | Le groupe « dispensés<br>d'assiduité » ne peut        | s<br>être    |
|       | O L1PH11DISP -                | dispensé c                                                                                                    | l'assiduité (jus | tificatif)     | choisi que dans certai                                | ns cas et    |
| √ His | toire de la philosophie n     | noderne (L1P                                                                                                    | H002D)           |                | sur justificatif a traffsr<br>secrétariat avec le for | mulaire      |
| Séle  | ectionner 1 groupe parmi ceux | proposés                                                                                                    |                  |                | de demande (disponit                                  | ole dans     |
|       | O L1PH002DCM -                | vendredi                                                                                                    | 10h30/12h00      | - amphi chaunu | l'ENT) avant le 14 octo                               | obre         |
| Séle  | ectionner 1 groupe parmi ceux | proposés                                                                                                    |                  |                | Dans le cas contraire l                               | 'UFR         |
|       | O L1PH02DTD1 -                | lundi                                                                                                    | 09h00/10h30      | - 415          | vous inscrira                                         |              |
|       | O L1PH02DTD2 -                | lundi                                                                                                    | 10h30/12h00      | - 415          | groupe de TD où l'ass                                 | iduité est   |
|       | O L1PH02DTD3 -                | lundi                                                                                                    | 14h30/16h00      | - 216          | contrôlée : 3 absence<br>justifiées = 0 au contr      | s non<br>ôle |
|       | O L1PH02DTD4 -                | mardi                                                                                                    | 09h00/10h30      | - 415          | continu.                                              |              |
|       | O L1PH02DTD5 -                | mardi                                                                                                    | 10h30/12h00      | - 415          | 0                                                     |              |
|       | O L1PH02DTD6 -                | mardi                                                                                                    | 09h00/10h30      | - 419          | 0                                                     |              |
|       |                               | and the second second se | 14-20/46-00      | 405            | Q                                                     |              |

CM = Cours magistral

TD = Travaux dirigés

#### L'application vous informe sur les chevauchements de cours

| Choisiss<br>incompa<br>pour ob<br>Il existe<br>- L1P | sez les groupes auxquel<br>atibles entre eux. Clique<br>tenir des informations co<br>e des incompatibilités ho<br>H011TD8 (enseignement | s vous souhait<br>z sur l'icône ?<br>omplémentaire<br><b>raires entre k</b><br>t <b>L1PH0011), l</b> | ez étre affecté. A<br>pour visualiser le<br>ss.<br><b>s groupes suivan</b><br>1 <b>PH02DTD7 (ens</b> | ttention, certains groupes<br>s incompatibilités entre le<br>ts :<br>eignement L1PH002D) et | sont<br>s groupes et<br>L1PH701TD1 |
|------------------------------------------------------|----------------------------------------------------------------------------------------------------|----------------------------------------------------------------------------------------------------|----------------------------------------------------------------------------------------------------|---------------------------------------------------------------------------------------------|------------------------------------|
| Choisi                                               | ir les groupes pour                                                                                                    | les enseigr                                                                                          | ements ci-de                                                                                         | ssous :                                                                                     |                                    |
| [√] Phi<br>Séle                                      | losophie generale (L1PH<br>ctionner 1 groupe parmi ceux                                                                                 | proposés                                                                                             |                                                                                                    |                                                                                             | <b>M</b>                           |
|                                                      | L1PH0011CM -                                                                                                    | vendredi                                                                                             | 09h00/10h30 - a                                                                                      | imphi Chaunu                                                                                | 0                                  |
| Séle                                                 | ctionner 1 groupe parmi ceux                                                                                                    | proposés                                                                                             |                                                                                                    |                                                                                             |                                    |
|                                                      | O L1PH011TD1 -                                                                                                    | lundi                                                                                                | 09h00/10h30 -4                                                                                       | 17                                                                                          | 0                                  |
|                                                      | O L1PH011TD2 -                                                                                                    | lundi                                                                                                | 09h00/10h30 -4                                                                                       | 24                                                                                          | 0                                  |
|                                                      | O L1PH011TD3 -                                                                                                    | lundi                                                                                                | 10h30/12h00 - 4                                                                                      | 17                                                                                          | 0                                  |
|                                                      | O L1PH011TD4 -                                                                                                    | lundi                                                                                                | 13h00/14h30 - 4                                                                                      | 17                                                                                          | 0                                  |
|                                                      | O L1PH011TD5 -                                                                                                    | mardi                                                                                                | 08h30/10h00 - 4                                                                                      | 25                                                                                          | 0                                  |
|                                                      | O L1PH011TD6 -                                                                                                    | mardi                                                                                                | 09h00/10h30 -4                                                                                       | 24                                                                                          | 0                                  |
|                                                      | O L1PH011TD7 -                                                                                                    | mardi                                                                                                | 10h30/12h00 - 4                                                                                      | 19                                                                                          | 0                                  |
|                                                      | L1PH011TD8 -                                                                                                    | mardi                                                                                                | 14h30/16h00 - 4                                                                                      | 18                                                                                          | 0                                  |
|                                                      | O L1PH11DISP -                                                                                                    | dispensé d                                                                                           | assiduité (justific                                                                                  | atif)                                                                                       | 0                                  |

| igue grecque pour p     | philosophes nivea | J 1 (L1GRZPH1)               |   |
|-------------------------|-------------------|------------------------------|---|
| ctionner 1 groupe parmi | ceux proposés     |                              |   |
| TD01 -                  | vendredi          | 16h00/18h00 - salle 315      | 0 |
| O TD02 -                | jeudi             | 16h00/18h00 - salle 309      | 0 |
| O TD03 -                | lundi             | 16h00/18h00 - amphi. 122     | 0 |
| O TD04 -                | mardi             | 08h00/10h00 - salle vidéo 28 | 0 |
| O TD05 -                | mardi             | 17h00/19h00 - salle 116      | 0 |
| O TD06 -                | mercredi          | 10h00/12h00 - amphi. 117     | 0 |

Modifier inscription Vérifier choix Confirmer choix

Vous pouvez : modifier votre inscription (cela vous ramène à la page de choix des cours) ou confirmer vos choix

|              |                                                                  |   |   | 14h30/16h00                                                                         |                                                                                           |
|--------------|------------------------------------------------------------------|---|---|-------------------------------------------------------------------------------------|-------------------------------------------------------------------------------------------|
|              | UE3 Pensée critique<br>(LU3PH11F)                                | 5 | 0 |                                                                                     |                                                                                           |
|              | Pensée critique<br>(L1PH003C)                                    |   | 0 | L1PH003CCM -<br>lundi -<br>16h30/18h00<br>L1PH03CTD2 -<br>lundi -<br>10h30/12h00    | CM Lundi 16h30-18h -amphi<br>Gouhier<br>TD2 lundi 10h30-12h00 s. 424<br>(M. Qian-Laurent) |
|              | UE4 Philosophie politique<br>(LU4PH11F)                          | 5 | 0 |                                                                                     |                                                                                           |
|              | Philosophie politique<br>(L1PH004A)                              |   | 0 | L1PH04ATD1 -<br>mardi -<br>10h30/12h00<br>L1PH004ACM -<br>mercredi -<br>12h00/13h30 | TD1 mardi 10h30-12h00 s.<br>417 (M. Darriulat)<br>Mercredi 12h00-13h30 Amphi<br>chaunu    |
|              | UE5 Options (LU5PH11O)                                           | 3 | 0 |                                                                                     | 92                                                                                        |
|              | Allemand et philosophie<br>(L1GNPHAL)                            |   | x | L1GAPH01 - lundi -<br>18h00/20h00                                                   | Allemand philosophie et<br>sciences humaines Lundi<br>18h_20h S. 222 Clignancourt         |
|              | UE6 Options d'ouverture<br>(LU6PH11O)                            | 3 | 0 |                                                                                     |                                                                                           |
|              | Options d'italien pour<br>non-spécialistes<br>(LK1ITNS1)         |   | x |                                                                                     |                                                                                           |
|              | Atelier Théâtre<br>Français (L1ITZATF)                           |   | x | L1ITZATF1 - jeudi -<br>16h00/19h00                                                  | inscription à l'année cours en<br>français Jeudi 16h/19h- Grd<br>Amphi Centre Malesherbes |
|              | UE7 Projet pro et<br>compétences<br>transversales.<br>(LU7PH11P) | 4 | 0 |                                                                                     |                                                                                           |
|              | Projet professionnel<br>(LK1PHPC1)                               |   | 0 |                                                                                     |                                                                                           |
|              | Recherche<br>documentaire (L1PH0701)                             |   | × | L1PH701TD1 -<br>mardi -<br>15h00/16h00                                              | mardi 15h00-16h00 s. 312<br>(Mme Guillaume)                                               |
|              | compétences<br>transversales.<br>(LK1PHPC2)                      |   | 0 |                                                                                     |                                                                                           |
|              | Langue grecque pour<br>philosophes niveau 1<br>(L1GRZPH1)        |   | x | TD01 - vendredi -<br>16h00/18h00                                                    | Langue grecque niv. 1<br>(INTENSIF) - vendredi<br>16h-18h - Clignancourt - salle<br>315   |
|              | UE9 Facultative<br>(LU9PH119)                                    |   | 0 |                                                                                     |                                                                                           |
|              | Type:                                                            |   |   | Note/Rés, Réutilisé                                                                 | L                                                                                         |
|              | O: Obligatoire<br>F: Facultatif<br>X: Choix                      |   |   | Dis. E: Dispense<br>Dis. X: Dispense<br>VAC: Validation                             | : Enseignement<br>: Examen<br>n d'acquis                                                  |
| Le récapitu  | latif vous permet de                                             |   |   |                                                                                     | Modifier inscription Valider inscription                                                  |
| vérifier une | e dernière fois vos 🛛 🔺                                          |   |   |                                                                                     |                                                                                           |
| choix (vous  | pouvez encore                                                    |   |   |                                                                                     |                                                                                           |
| modifier) o  | u valider votre                                                  |   |   |                                                                                     |                                                                                           |
| inscription  |                                                                  |   |   |                                                                                     |                                                                                           |

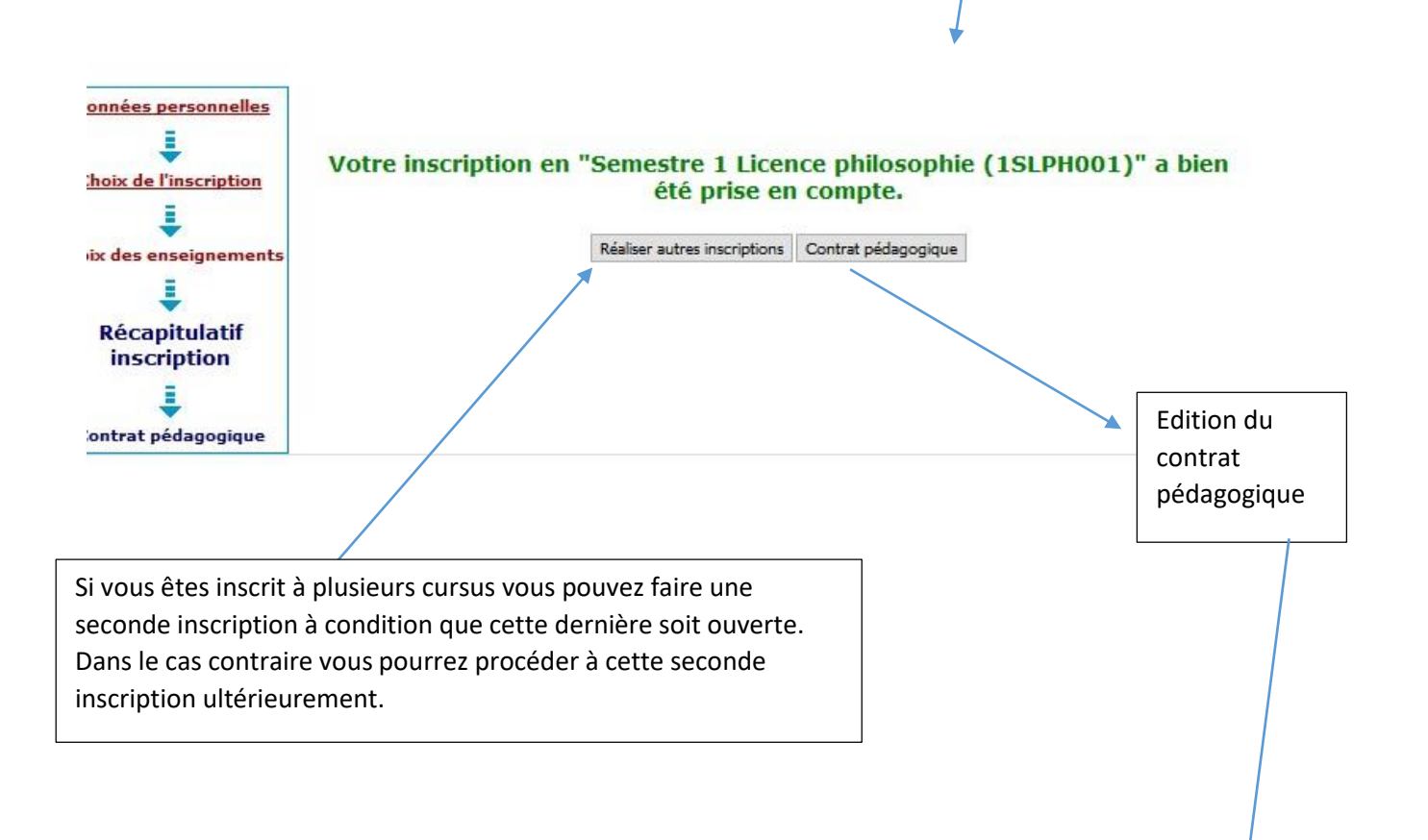

| Philosophie<br>politique                           |   | 0 | L1PH004ACM -<br>mercredi -<br>12h00/13h30<br>L1PH04ATD1 -<br>mardi -<br>10h30/12h00 | Mercredi 12h00-13h30<br>Amphi chaunu<br>TD1 mardi 10h30-12h00<br>s. 417 (M. Darriulat)       |
|----------------------------------------------------|---|---|-------------------------------------------------------------------------------------|----------------------------------------------------------------------------------------------|
| UE5 Options                                        | 3 | 0 |                                                                                     |                                                                                              |
| Allemand et<br>philosophie                         |   | × | L1GAPH01 - lundi<br>- 18h00/20h00                                                   | Allemand philosophie et<br>sciences humaines Lundi<br>18h_20h S. 222<br>Clignancourt         |
| UE6 Options<br>d'ouverture                         | 3 | 0 | 1                                                                                   |                                                                                              |
| Options d'italien<br>pour non-<br>spécialistes     |   | x |                                                                                     |                                                                                              |
| Atelier Théâtre<br>Français                        |   | × | L1ITZATF1 - jeudi<br>- 16h00/19h00                                                  | inscription à l'année<br>cours en français Jeudi<br>16h/19h- Grd Amphi<br>Centre Malesherbes |
| UE7 Projet pro et<br>compétences<br>transversales. | 4 | 0 |                                                                                     |                                                                                              |
| Projet<br>professionnel                            |   | 0 |                                                                                     |                                                                                              |
| Recherche<br>documentaire                          |   | x | L1PH701TD1 -<br>mardi -<br>15h00/16h00                                              | mardi 15h00-16h00 s.<br>312 (Mme Guillaume)                                                  |
| compétences<br>transversales.                      |   | 0 |                                                                                     |                                                                                              |
| Langue grecque<br>pour philosophes<br>niveau 1     |   | x | TD01 - vendredi<br>- 16h00/18h00                                                    | Langue grecque niv. 1<br>(INTENSIF) - vendredi<br>16h-18h - Clignancourt -<br>salle 315      |
| UE9 Facultative                                    |   | 0 |                                                                                     |                                                                                              |

### Ce contrat est susceptible d'être modifié par le service de scolarité

| Type: |             | Note/Ré | s. Réutilisé :        |  |
|-------|-------------|---------|-----------------------|--|
| 0:    | Obligatoire | Dis. E: | Dispense Enseignement |  |
| F:    | Facultatif  | Dis. X: | Dispense Examen       |  |
| X:    | Choix       | VAC:    | Validation d'acquis   |  |
|       | Choix       |         | e anabaien a begais   |  |

| npression  | Html O Pdf Imprimer Envoi électronique du contrat pédagogique |        |
|------------|---------------------------------------------------------------|--------|
|            | Le mail sera envoyé avec une pièce jointe au format PDF       | 8      |
| ail :      | Email* : En                                                   | ivoyer |
| server     | Confirmation* :                                               |        |
| re contrat | Terminer inscription pédagogique                              |        |